### Спецификация конкурсных материалов для проведения практического этапа Московского конкурса межпредметных навыков и знаний «Интеллектуальный мегаполис. Потенциал» в номинации ИТ-класс по направлению «Технологии связи»

### 1. Назначение конкурсных материалов

Материалы практического этапа Московского конкурса межпредметных навыков и знаний «Интеллектуальный мегаполис. Потенциал» (далее – Конкурс) предназначены для оценки уровня практической подготовки участников Конкурса.

#### 2. Условия проведения

Практический этап Конкурса проводится в очной дистанционной форме. При выполнении работы обеспечивается строгое соблюдение порядка организации и проведения Конкурса. Для выполнения задания требуется рабочее место с операционной системой Linux, (рекомендуется дистрибутив Ubuntu).

#### 3. Продолжительность выполнения

На выполнение заданий практического этапа Конкурса отводится 80 минут.

### 4. Содержание и структура

Индивидуальный вариант участника включает 2 задания, базирующихся на содержании элективного курса «Технологии связи».

#### 5. Система оценивания

Задание считается выполненным, если ответ участника совпал с эталоном. Каждое задание оценивается в 30 баллов. Максимальный балл за выполнение всех заданий – 60 баллов. Для получения максимального балла за практический этап Конкурса необходимо дать верные ответы на все задания.

#### 6. Приложения

1. План конкурсных материалов для проведения практического этапа Конкурса.

2. Демонстрационный вариант конкурсных заданий практического этапа Конкурса.

# План конкурсных материалов для проведения практического этапа Конкурса

| №<br>задания | Уровень<br>сложности | Уникальные<br>кодификаторы Конкурса | Контролируемые<br>требования к<br>проверяемым<br>умениям                                                                                                    | Балл |
|--------------|----------------------|-------------------------------------|----------------------------------------------------------------------------------------------------|------|
| 1.           | Базовый              | 1.2.6                               | Проверка настройки<br>портов коммутаторов в<br>режимах trunk и access<br>для организации<br>виртуальных<br>локальных сетей в<br>эмуляторе Cisco Packet<br>Tracer | 30   |
| 2.           | Базовый              | 1.3.1                               | Умение работать с<br>сетевыми настройками<br>в операционной<br>системе Linux                                                                                     | 30   |
|              |                      |                                     | Сумма баллов:                                                                                                    | 60   |

#### Демонстрационный вариант конкурсных заданий практического этапа Конкурса

### Задание 1. Пример состава задания теоретического этапа Конкурса.

В сети, показанной на рисунке 1, к коммутаторам предприятия подключено по несколько ПК. Сеть предприятия поделена на 2 локальные сети в целях обеспечения безопасности. Адреса для компьютеров приведены в таблице 1. При настройке сети помощник системного администратора допустил ошибки. Помогите ему их найти и исправить.

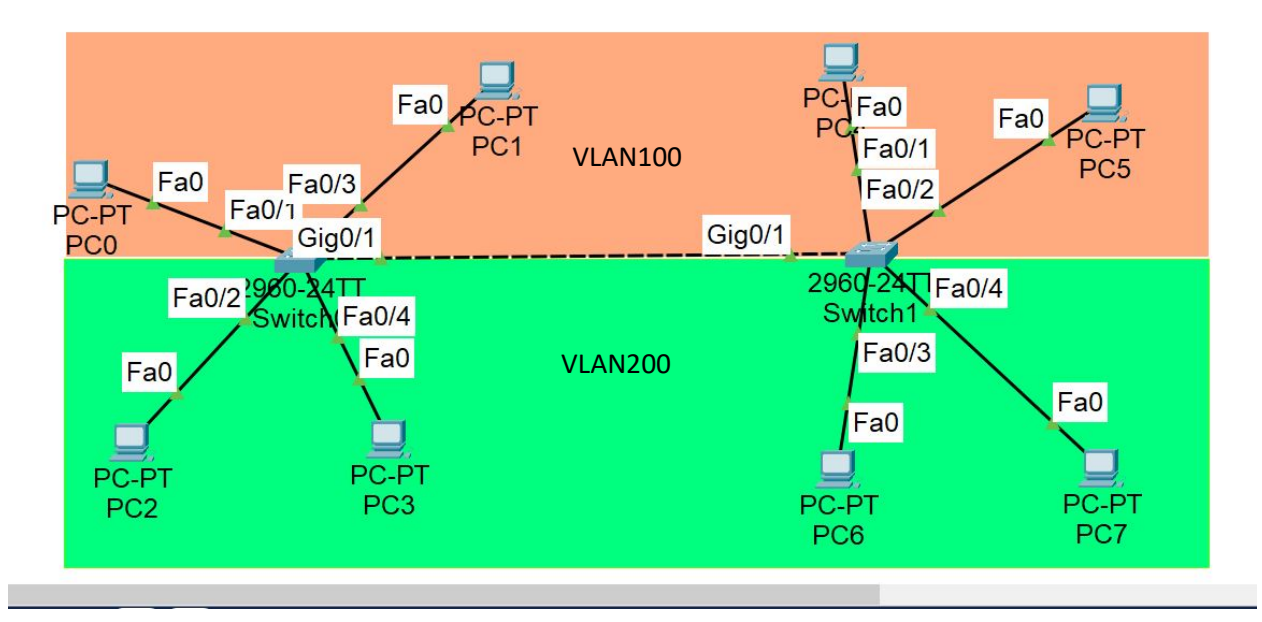

#### Рисунок 1 – Топология сети компании

| Tuomingu T II ( | адресса компьютеров |      |
|-----------------|---------------------|------|
| Сетевой элемент | IP-адрес            | VLAN |
| PC0             | 192.168.248.1       | 100  |
| PC1             | 192.168.248.2       | 100  |
| PC2             | 192.168.247.1       | 200  |
| PC3             | 192.168.247.2       | 200  |
| PC4             | 192.168.248.3       | 100  |
| PC5             | 192.168.248.3       | 100  |
| PC6             | 192 168 247 4       | 200  |

| Габлица 1 – IP-адреса компьютеро | В |
|----------------------------------|---|
|----------------------------------|---|

Правильная настройка конфигурации должна соответствовать рисунку 1.

PC7

Ниже приведены текущие конфигурации коммутаторов, настроенные помощником:

192.168.247.4

200

#### Switch 0

```
Switch#show running-config
Building configuration...
Current configuration : 1351 bytes
!
version 15.0
no service timestamps log datetime msec
no service timestamps debug datetime msec
no service password-encryption
!
hostname Switch
!
۱
١
spanning-tree mode pvst
spanning-tree extend system-id
!
interface FastEthernet0/1
switchport access vlan 100
switchport mode access
!
interface FastEthernet0/2
switchport access vlan 200
switchport mode access
interface FastEthernet0/3
switchport access vlan 100
switchport mode access
interface FastEthernet0/4
switchport access vlan 200
switchport mode access
interface GigabitEthernet0/1
switchport trunk allowed vlan 100,200
switchport mode access
interface GigabitEthernet0/2
interface Vlan1
no ip address
shutdown
!
```

```
!
!
line con 0
!
line vty 0 4
login
line vty 5 15
login
!
!
!
!
!
!
```

### Switch#

### Switch 1

Switch#show run Building configuration... Current configuration : 1350 bytes version 15.0 no service timestamps log datetime msec no service timestamps debug datetime msec no service password-encryption hostname Switch ! spanning-tree mode pvst spanning-tree extend system-id ! interface FastEthernet0/1 switchport access vlan 200 switchport mode access ! interface FastEthernet0/2

```
switchport access vlan 100
switchport mode access
!
interface FastEthernet0/3
switchport access vlan 200
switchport mode access
!
interface FastEthernet0/4
switchport access vlan 200
switchport mode access
!
interface FastEthernet0/5
. . .
interface GigabitEthernet0/1
switchport trunk allowed vlan 100,200
switchport mode trunk
!
interface GigabitEthernet0/2
!
interface Vlan1
no ip address
shutdown
!
!
!
!
line con 0
!
line vty 0 4
```

login line vty 5 15 login end

# **OTBET**

# Switch 0

Switch#show running-config Building configuration... Current configuration : 1351 bytes ! version 15.0 no service timestamps log datetime msec no service timestamps debug datetime msec no service password-encryption 1 hostname Switch ! ! ١ ! ١ spanning-tree mode pvst spanning-tree extend system-id ! interface FastEthernet0/1 switchport access vlan 100 switchport mode access ! interface FastEthernet0/2 switchport access vlan 200 switchport mode access interface FastEthernet0/3 switchport access vlan 100 switchport mode access interface FastEthernet0/4 switchport access vlan 200 switchport mode access

```
. . .
interface GigabitEthernet0/1
switchport trunk allowed vlan 100,200
switchport mode access
                                            //должен быть режим trunk
!
interface GigabitEthernet0/2
1
interface Vlan1
no ip address
shutdown
1
!
line con 0
line vty 0 4
login
line vty 5 15
login
!
!
1
!
end
Switch#
Switch 1
Switch#show run
Building configuration...
Current configuration : 1350 bytes
version 15.0
no service timestamps log datetime msec
no service timestamps debug datetime msec
no service password-encryption
hostname Switch
!
spanning-tree mode pvst
```

```
spanning-tree extend system-id
!
interface FastEthernet0/1
switchport access vlan 200
switchport mode access
!
interface FastEthernet0/2
switchport access vlan 100
switchport mode access
!
interface FastEthernet0/3
switchport access vlan 200
switchport mode access
!
interface FastEthernet0/4
switchport access vlan 200
switchport mode access
!
interface FastEthernet0/5
. . .
interface GigabitEthernet0/1
switchport trunk allowed vlan 100,200
switchport mode trunk
!
interface GigabitEthernet0/2
!
interface Vlan1
no ip address
shutdown
```

- должен быть vlan 100

!
!
!
line con 0
!
line vty 0 4
login
line vty 5 15
login
end

#### Задание 2. Пример состава задания практического этапа Конкурса.

Формулировка задания.

Изменение IP-адреса в операционной системе Linux может быть необходимо в различных ситуациях, например, в процессе переадресации портов или, когда вы хотите запустить медиа-сервер в своей сети. В большинстве случаев DHCP-сервер вашего маршрутизатора динамически назначает IP-адреса вашему сетевому интерфейсу. Зайдите в настройки системы виртуальной машины Linux и измените IP-адрес сетевого интерфейса и MAC-адрес виртуальной машины.

Для выполнения задания необходима виртуальная машина с установленной OC Ubuntu с графическим интерфейсом.

#### **OTBET**

#### 1. Смена IP-адреса сетевого интерфейса виртуальной машины в Ubuntu

Шаг 1. На панели задач нажимаем на значок подключения к сети (выглядит как схема соединения из 3х устройств). В открывшемся меню находим wired settings (рисунок 1), открываем.

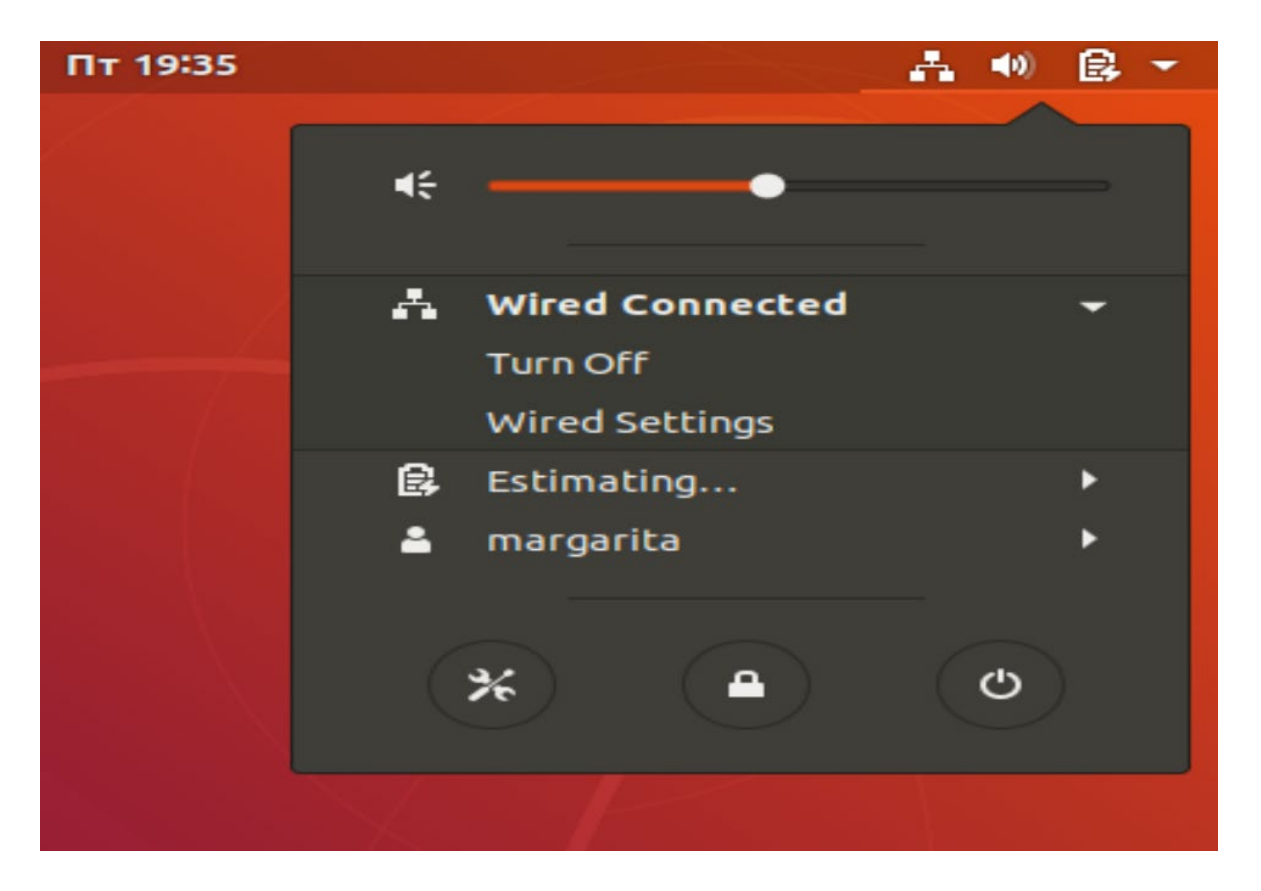

Рисунок 1 - Значок соединение в Ubuntu

Шаг 2. Находим наше соединение и нажимаем на значок настроек (рисунок 2)

| ٩            | Settings          | Network                  |     |
|--------------|-------------------|--------------------------|-----|
| <u> </u>     | Wi-Fi             |                          |     |
| <b>*</b> 1   | Bluetooth         | Wired                    | +   |
|              | Background        | Connected - 1000 Mb/s ON | )   |
| © (          | Dock              | VPN                      | +   |
|              | Notifications     | Not set up               |     |
| ۹ :          | Search            |                          |     |
| @            | Region & Language | Network Proxy Of         | f 🗱 |
| <b>G</b> (   | Universal Access  |                          |     |
| =Ds (        | Online Accounts   |                          |     |
| <b>ب لك</b>  | Privacy           |                          |     |
| < :          | Sharing           |                          |     |
| <b>4</b> 0 S | Sound             |                          |     |
| Ge           | Power             |                          |     |

Рисунок 2 – Настройки соединения

После того как мы зашли в настройки смотрим наши текущие конфигурации (рисунок 3). В открытом окне мы видим скорость соединения, наш IP-адрес, МАСадрес и адрес маршрутизатора к которому подключен компьютер.

| Cancel  |             |                   |                  | Wir                          | red   |        |          |      |       |       | A     | pply |
|---------|-------------|-------------------|------------------|------------------------------|-------|--------|----------|------|-------|-------|-------|------|
| Details | Identity    | IPv4              | IPv6             | Security                     |       |        |          |      |       |       |       |      |
|         | Link spe    | ed 1              | 000 MI<br>92.168 | o/s                          |       |        |          |      |       |       |       |      |
|         | IPv6 Addr   | ess fe            | 280::79          | 79:be69:e                    | 820   | :11fc  |          |      |       |       |       |      |
| Hardy   | ware Addr   | ess O             | 8:00:27          | 7:BF:AE:72                   | 2     |        |          |      |       |       |       |      |
| C       | Default Ro  | ute 1             | 92.168           | .1.1                         |       |        |          |      |       |       |       |      |
|         | D           | NS 1              | 92.168           | .1.1                         |       |        |          |      |       |       |       |      |
| 🖸 Co    | nnect aut   | omatio            | ally             |                              |       |        |          |      |       |       |       |      |
| 🖾 M     | ake availal | bleto             | other u          | Isers                        |       |        |          |      |       |       |       |      |
|         | estrict bac | kgrour<br>r conne | nd data          | <b>usage</b><br>nat have dat | a cha | rges o | or limit | :s.  |       |       |       |      |
|         |             |                   |                  |                              |       |        | Ren      | nove | Conne | ectio | n Pro | file |

Рисунок 3 – Просмотр текущего адреса сети

| аг   | 3.       | Для                  | смены        | IP-адреса              | откроем | вкладу                 | IPv4     | (рисунок |
|------|----------|----------------------|--------------|------------------------|---------|------------------------|----------|----------|
| Can  | cel      |                      |              | Wir                    | ed      |                        |          | Apply    |
| etai | ls Ide   | entity               | IPv4 IP      | v6 Security            |         |                        |          |          |
| IPv  | /4 Met   | hod                  |              | utomatic (DH<br>Aanual | HCP)    | ○ Link-Lo<br>○ Disable | cal Only |          |
| Ad   | dress    | <b>es</b><br>Address |              | Netmas                 | sk      | Gatev                  | vay      | Ø        |
| DN   | IS       |                      |              |                        |         | Automat                | ic ON    |          |
| Sep  | arate IF | addres               | ses with con | ımas                   |         |                        |          |          |
|      |          |                      |              |                        |         |                        |          |          |
| Ro   | utes     |                      |              |                        |         | Automat                | ic ON    |          |

Рисунок 4 – Вкладка изменения ІР-адреса

Далее в разделе **IPv4 Method** выбираем пункт **Manual**. Затем в поле **Address** вводим IP-адрес согласно варианту. В поле **Netmask** вводим соответствующую маску подсети (Рисунок 5).

| Cancel                            |               |               |                            | Wired       |                                                      |          | Ар     | ply |  |
|-----------------------------------|---------------|---------------|----------------------------|-------------|------------------------------------------------------|----------|--------|-----|--|
| Details                           | Identity      | IPv4          | IPv6                       | Security    |                                                      |          |        |     |  |
| IPv4 Method                       |               | O Auto<br>Man | Automatic (DHCP)<br>Manual |             | <ul> <li>Link-Local Only</li> <li>Disable</li> </ul> |          |        |     |  |
| Addr                              | esses         |               |                            |             |                                                      |          |        |     |  |
|                                   | Address       |               |                            | Netmask     |                                                      | Gateway  |        |     |  |
| 192.                              | 192.168.1.106 |               |                            | 5.255.255.0 |                                                      |          | e      | 3   |  |
|                                   |               |               |                            |             |                                                      |          |        | 3   |  |
| DNS                               |               |               |                            |             | A                                                    | utomatic | ON     |     |  |
| Separate IP addresses with commas |               |               |                            |             |                                                      |          |        |     |  |
| Rout                              | es            |               |                            |             | A                                                    | utomatic | ON     |     |  |
|                                   | Address       |               |                            | Netmask     | Gate                                                 | way      | Metric |     |  |
|                                   |               |               |                            |             |                                                      |          | E      | 3   |  |

Рисунок 5 – Ввод адреса и маски подсети

Нажимаем **Apply**, после чего выключаем соединение и включаем снова. Затем заходим в настройки соединения и видим введённый нами IP-адрес.

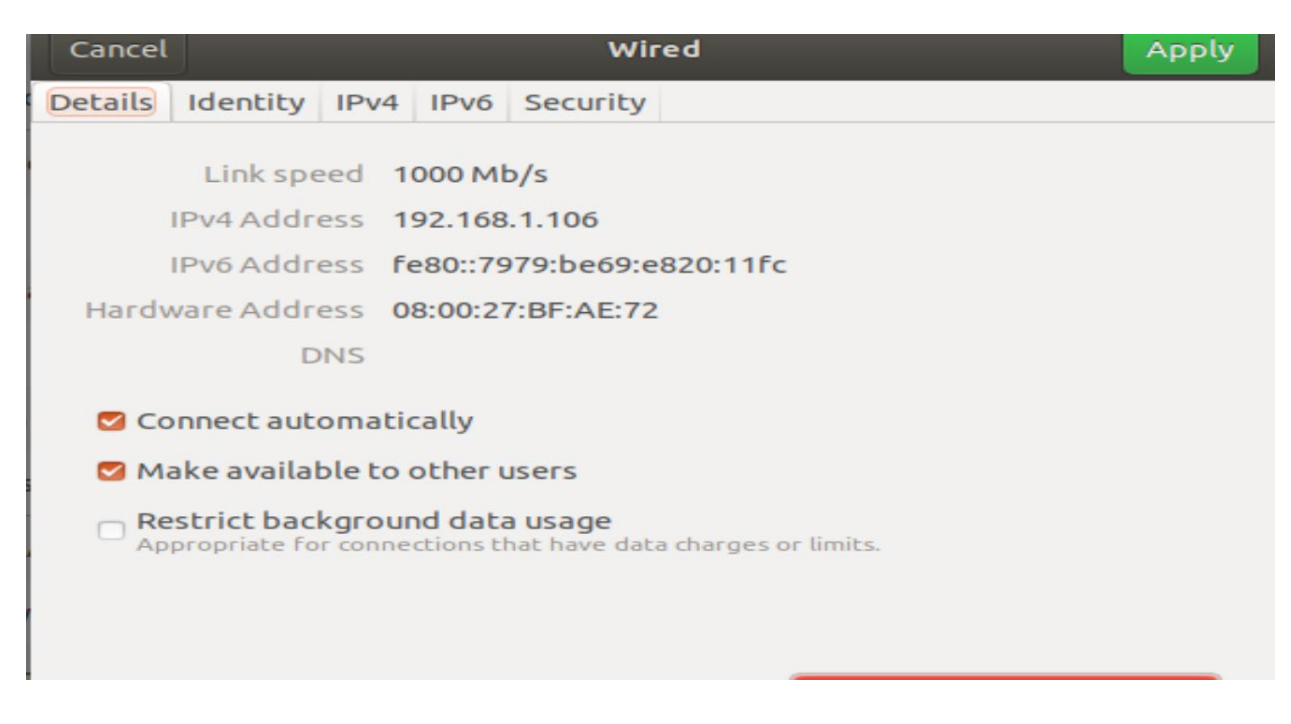

Рисунок 6 – Проверка конфигурации

# 2. Смена МАС-адреса виртуальной машины

В зависимости от вашего дистрибутива вы можете изменить свой MAC-адрес через графическое меню. В Ubuntu это можно сделать с помощью «диспетчера сети»,

«редактировать подключения», а затем изменить свой МАС-адрес настройках соединения.

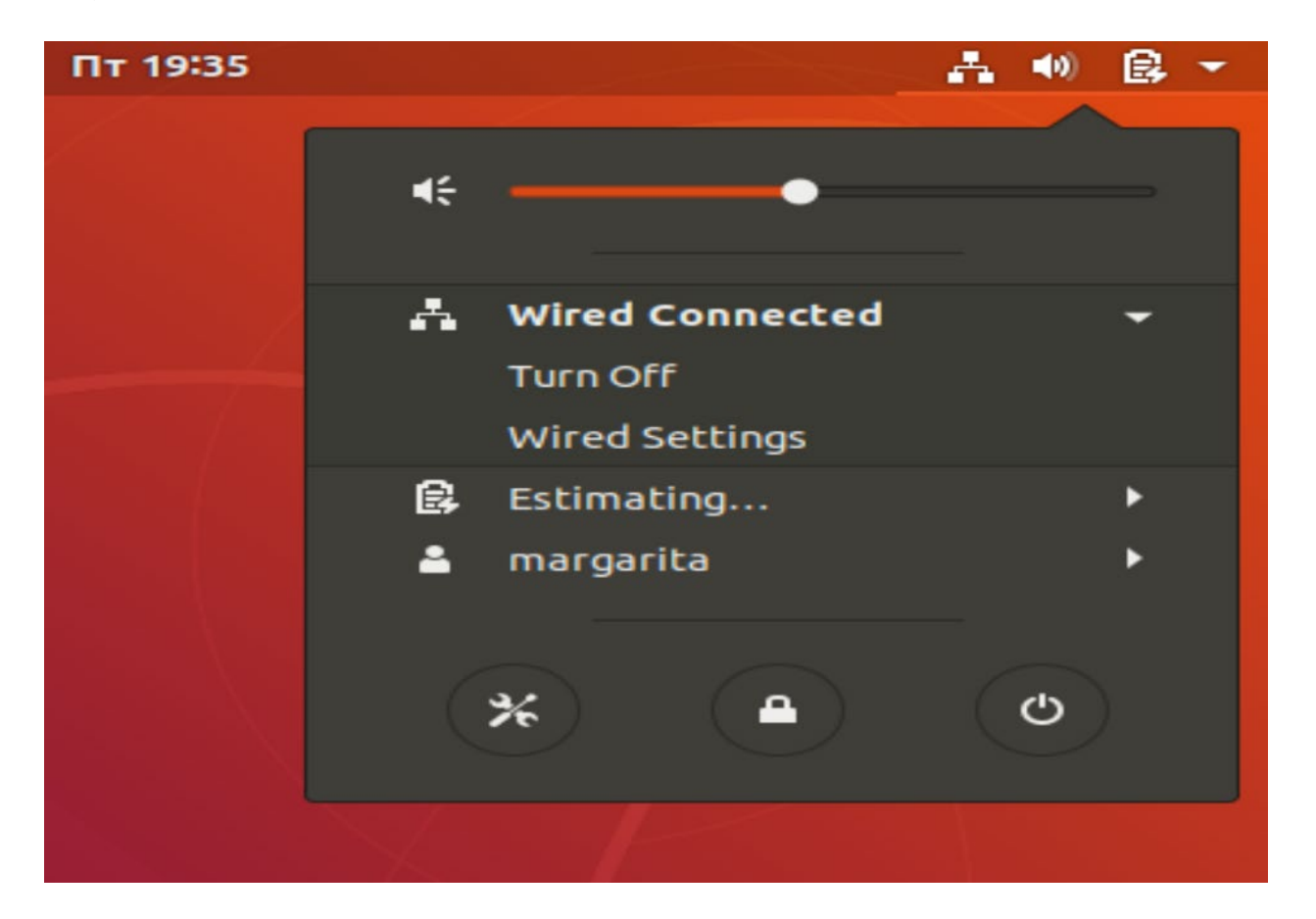

Шаг 1. Также, как и для смены IP-адреса заходим в настройки соединения (рисунки 7-9).

Рисунок 7 - Значок соединение в Ubuntu

| ٩          | Settings          | Network                  | • • • |
|------------|-------------------|--------------------------|-------|
| ()-        | Wi-Fi             |                          |       |
| *          | Bluetooth         | Wired                    | +     |
| ☺          | Background        | Connected - 1000 Mb/s ON | *     |
| D          | Dock              | VPN                      | +     |
|            | Notifications     | Not set up               |       |
| ۹          | Search            |                          |       |
| ĝ          | Region & Language | Network Proxy Off        | *     |
| 0          | Universal Access  |                          |       |
| €Ds        | Online Accounts   |                          |       |
| Ш          | Privacy           |                          |       |
| <          | Sharing           |                          |       |
| <b>4</b> 0 | Sound             |                          |       |
| Ge         | Power             |                          |       |

### Рисунок 8 – Настройки соединения

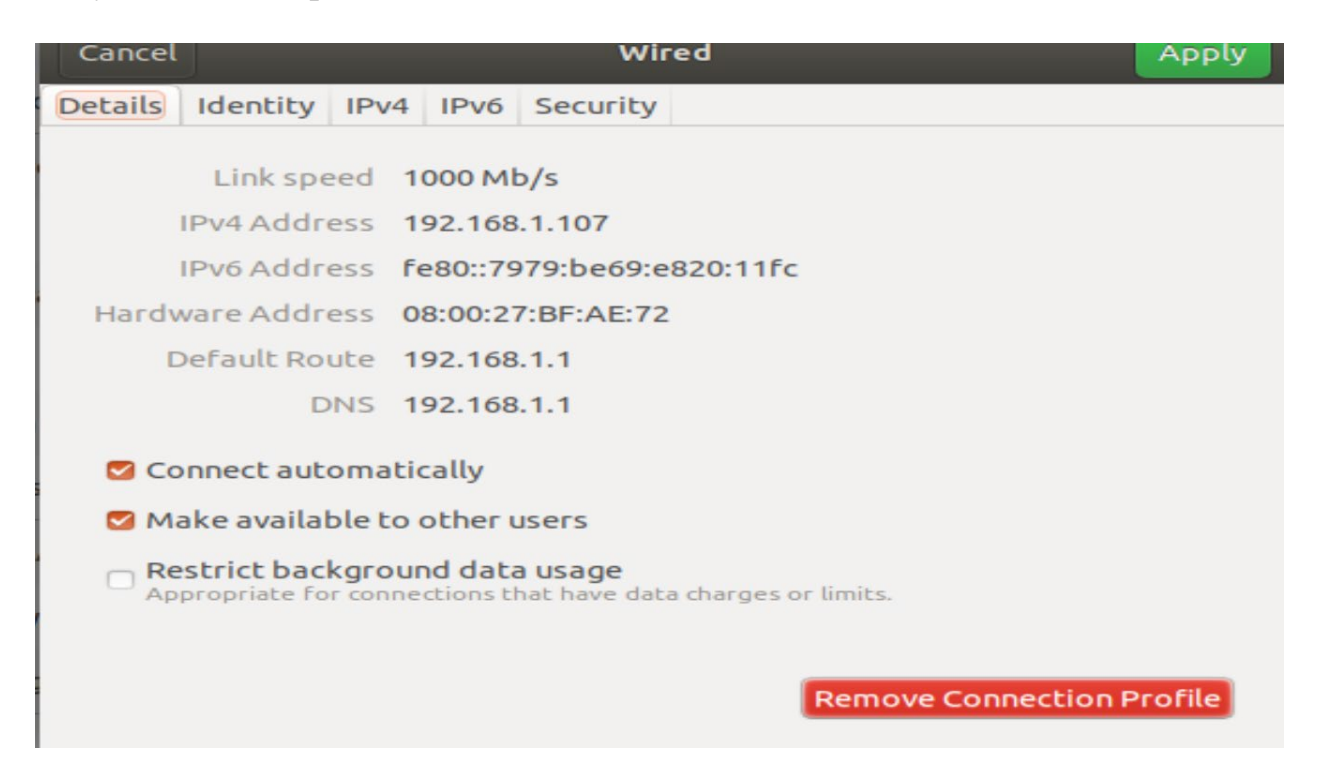

Рисунок 9 – Просмотр текущего МАС-адреса

Шаг 2. Открываем вкладку **Identity** (рисунок 10). В поле **Cloned Address** вводим новый MAC-адрес и указываем в скобках интерфейс (тот же что и был до этого).

| Cancel  |          |       |         | Wir        | ed         |   |   |   | Apply |
|---------|----------|-------|---------|------------|------------|---|---|---|-------|
| Details | Identity | IPv4  | IPv6    | Security   |            |   |   |   |       |
|         | N        | ame   | Wired   | connectio  | n 1        |   |   |   | )     |
|         | MAC Add  | ress  | 08:00:2 | 27:BF:AE:7 | 2 (enp0s3) | ) |   | - | )     |
| Cl      | oned Add | ress  |         |            |            |   |   |   | )     |
|         | ,        | ити [ | autom   | atic       |            |   | — | + | ]     |
|         |          |       |         |            |            |   |   |   |       |
|         |          |       |         |            |            |   |   |   |       |
|         |          |       |         |            |            |   |   |   |       |
|         |          |       |         |            |            |   |   |   |       |
|         |          |       |         |            |            |   |   |   |       |
|         |          |       |         |            |            |   |   |   |       |

Рисунок 10 – Изменение МАС-адреса

Далее нажимаем **Apply**. После этого выключаем и включаем соединение, затем снова открываем настройки и видим новый MAC-адрес.

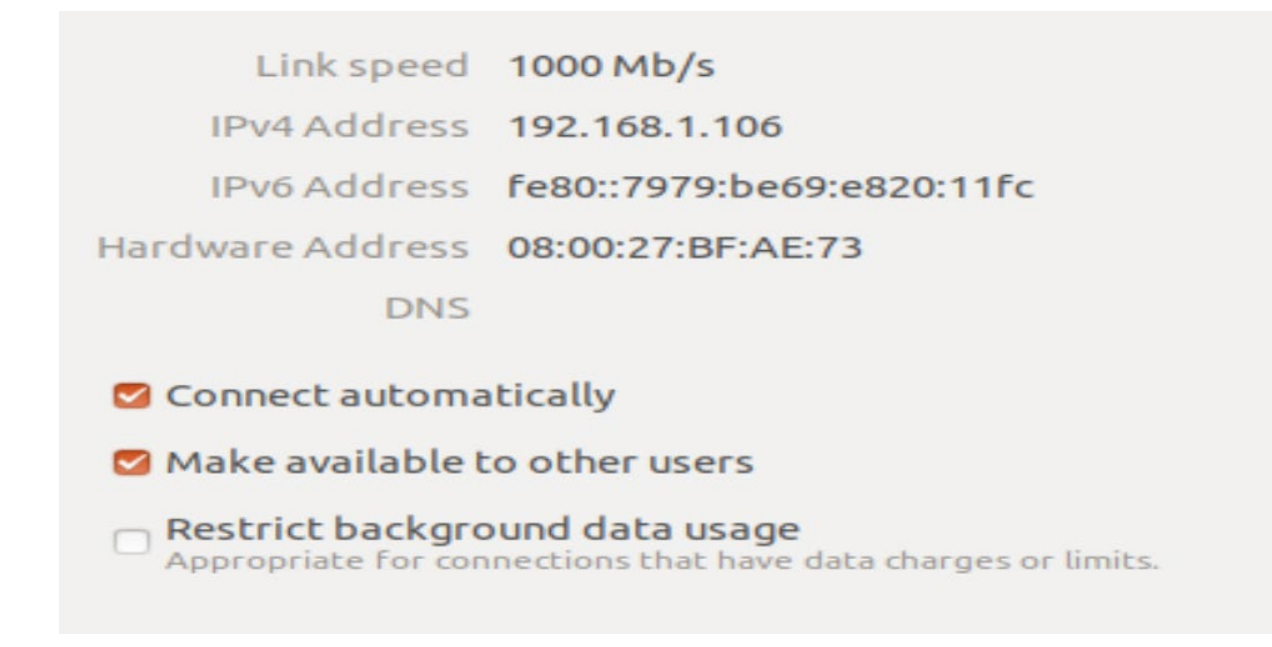

Рисунок 11 – Сетевые настройки после изменений